## View the Loan Audit Trail

The Loan Audit Trail is where you can find all the actions a patron has had with an item charged out to them such as loan date, renewals, and due date changes made by staff.

1. Go to "Fulfillment" and select "Manage Patron Services".

| * | <b>»</b> | Acquisitions | Resources | Fu | ılfillment             | Admin | Analyti | CS |
|---|----------|--------------|-----------|----|------------------------|-------|---------|----|
|   |          |              |           |    | Checko                 |       |         |    |
|   |          |              |           |    | Manage Patron Services |       |         |    |
|   |          |              |           |    | Return Items           |       |         |    |

## 2. Scan the patron's i-card or courtesy card in the "Scan patron's ID or search for patron" field.

| Patro | n Identification                           |                     |        |
|-------|--------------------------------------------|---------------------|--------|
|       | Find user in other<br>institution          |                     |        |
|       | Scan patron's ID or<br>search for patron * | Q Look-up or select | E S Go |
|       | Use proxy                                  |                     |        |

| Active balance 0.00 USD   ID 5455774610005899   User group FACULTY | Send Activity Report<br>Send Requests Report |
|--------------------------------------------------------------------|----------------------------------------------|
| Loans Returns Requests Network Activity                            |                                              |
| Scan item barcode *                                                | E OK Create Item                             |
| ▼ Loan Display : Q Look-up or select ▼                             |                                              |
| All loans                                                          |                                              |

3. In the Loans tab, select "All loans" from the drop-down menu.

4. Click on the title of the item you wish to see the Loan Audit Trail for.

| s                                                                            | can item barcode * Q Look-up or select                                                                                       |                            |                | :≡ ок | Create Ite | em          |             |                  |                       |            |     |
|------------------------------------------------------------------------------|----------------------------------------------------------------------------------------------------|----------------------------|----------------|-------|------------|-------------|-------------|------------------|-----------------------|------------|-----|
| 1 - 3 of 3 Q Search Renew Selected Renew All Change Due Date Change Due Date |                                                                                                    |                            |                |       |            |             |             |                  | <b>⊳ ¢</b>            |            |     |
| T Lo                                                                         | ▼ Loan Display : All Ioans ▼                                                                                                 |                            |                |       |            |             |             |                  |                       |            |     |
|                                                                              | ‡ Title                                                                                                    | ▲ Due Date                 | Barcode        |       | Fine       | ¢ Loan Date | Loan Status | Item Policy      | \$ Library            | Loan Notes |     |
| 1                                                                            | Working out with weights / Steve Jarrell.                                                                                    | 07/28/2020<br>17:00:00 CDT | 30112011496285 |       | -          | 04/07/2020  | Renewed     | воокз            | Oak Street<br>Library |            | ••• |
| 2                                                                            | Virtual reference training : the complete guide<br>to providing anytime, anywhere answers / Buff<br>Hirko, Mary Bucher Ross. | 07/28/2020<br>22:00:00 CDT | 30112068654836 |       | -          | 04/07/2020  | Normal      | BOOK 16/4<br>WKS | Main Stacks           |            | ••• |
| 3                                                                            | Delavier's stretching anatomy / Frédéric<br>Delavier, Jean-Pierre Clémenceau, Michael<br>Gundill.                            | 07/28/2020<br>22:00:00 CDT | 30112106433086 |       | -          | 04/07/2020  | Normal      | BOOK 16/4<br>WKS | SSHEL                 |            | ••• |
|                                                                              |                                                                                                    |                            |                |       |            |             |             |                  |                       |            |     |

5. At the bottom, you will see a list of actions for this item.

| < Loan | Audit Trail                                                                                                    |                                                                                                    |                         |             |             |          |                        | Bac |  |  |
|--------|----------------------------------------------------------------------------------------------------|----------------------------------------------------------------------------------------------------|-------------------------|-------------|-------------|----------|------------------------|-----|--|--|
|        | Working out with weights / Steve Jarrell.                                                                                                    |                                                                                                    |                         |             |             |          |                        |     |  |  |
|        | Description<br>Borrower<br>Loan date<br>Due date<br>Loaned at library<br>Loaned at desk<br>Loan status<br>Process ID<br>Return date<br>Booking Ioan? | -<br>Fonda, Jane 1<br>04/07/2020 11:36:43 CDT<br>07/28/2020 17:00:00 CDT<br>Main Stacks<br>Main Stacks<br>Renewed<br>5455777720005899<br>-<br>No |                         |             |             |          |                        | ö   |  |  |
| Act    | ion Date                                                                                                    | Action                                                                                                    | Due Date                | Loan Status | Desk        | Operator | Additional Information |     |  |  |
| 1 04/0 | 07/2020 11:41:07 CDT                                                                                                    | Renewed                                                                                                    | 07/28/2020 17:00:00 CDT | Active      | Main Stacks |          |                        |     |  |  |
| 2 03/3 | 80/2020 12:04:21 CDT                                                                                                    | Renewed                                                                                                    | 07/20/2020 17:00:00 CDT | Active      | Main Stacks |          |                        |     |  |  |
|        |                                                                                                    |                                                                                                    |                         |             |             |          |                        |     |  |  |